## **TUTORIAL PAGOS EN LÍNEA**

- 1. Se deberá ingresar a la siguiente línea: http://sistemas.uaeh.edu.mx/daf/drf/cobroweb/index.php
- 2. Una vez en la página, se deberá seleccionar el ingreso como Externo con **Correo electrónico** y **Contraseña.**

Si no se encuentra registrado, dar clic sobre la opción de **¡Regístrate Ahora!** Y seguir las indicaciones para generar la contraseña para ingresar.

| Alumno   Aspirante   Empleado   Externo     Externo                                                                           | UNIVERSIDA<br>DIVISIÓN DE A<br>DIRECCIÓN DE I | AD AUTÓNOMA DEL ESTADO DE HIDALGO<br>ADMINISTRACIÓN Y FINANZAS<br>RECURSOS FINANCIEROS |
|----------------------------------------------------------------------------------------------------|-----------------------------------------------|----------------------------------------------------------------------------------------|
| Aspirante     Correo     Correo     Electrónico       Empleado     Contraseña     Contraseña       Externo     Iniciar sesión | Alumno                                        | Acceso Externo                                                                         |
| Externo Iniciar sesión                                                                                                    | Empleado                                      | Correo Electrónico Electrónico Contraseña Contraseña                                   |
| Responsable ¿No puedes acceder a tu cuenta?Recupera tu contraseña.                                                            | Externo<br>Responsable                        | Iniciar sesión<br>¿No puedes acceder a tu cuenta?Recupera tu contraseña.               |

3. En la siguiente ventana aparecen 3 filtros para buscar el CONCEPTO A PAGAR, se deberá elegir en el apartado de Concepto: "Ingresos Complementarios", en centro de Costos dejar todos y en Programa educativo "Sin programa académico"

|                                                            | DIVISIÓ               | N DE ADMINISTRACIÓN Y FINANZAS                                  | Cerra      |
|------------------------------------------------------------|-----------------------|-----------------------------------------------------------------|------------|
|                                                            |                       | Datos Generales                                                 |            |
| Bienvenido(a)<br>Para actualizar presion                   | ie la tecla <b>C</b>  | trl + F5                                                        |            |
| Bienvenido(a)<br>Para actualizar presion                   | e la tecla <b>C</b>   | trl + FS<br>Datos del Pago                                      |            |
| Bienvenido(a)<br>Para actualizar presion                   | oncepto:              | trl + F5<br>Datos del Pago<br>Ingresos Complementarios          | × *        |
| Bienvenido(a)<br>Para actualizar presion<br>Co<br>Centro d | oncepto:<br>le Costo: | trl + FS<br>Datos del Pago<br>Ingresos Complementarios<br>Todos | x *<br>x * |

**4.** Una vez seleccionados los conceptos, al dar doble clic sobre el concepto seleccionado se cargara en la parte inferior de la página.

|                                                                   | Buscar                 |                                   |         |
|-------------------------------------------------------------------|------------------------|-----------------------------------|---------|
| Concepto                                                          | Programa Educativo     | Centro de Costos                  | Importe |
| Ingresos Complementarios Compra de<br>Bases de licitación de obra | SIN PROGRAMA ACADEMICO | Dirección de Proyectos<br>y Obras | 500     |
|                                                                   |                        |                                   |         |
|                                                                   |                        |                                   |         |
|                                                                   |                        |                                   |         |
|                                                                   |                        |                                   |         |

| Ø Agr                                                             | gregaste para ( |                | a cobro                      |                                      |   |
|-------------------------------------------------------------------|-----------------|----------------|------------------------------|--------------------------------------|---|
| Concepto                                                          | Cantidad        | Importe        | Programa<br>Educativo        | Centro de<br>Costos                  |   |
| Ingresos Complementarios Compra de<br>Bases de licitación de obra | 1               | \$500          | SIN<br>Programa<br>Academico | Dirección de<br>Proyectos y<br>Obras | 8 |
|                                                                   | Enviar          | $\langle \neg$ |                              |                                      |   |

**5.** Ya confirmado el concepto, así como el importe a pagar se envía la solicitud de pago, dando clic en el botón de **ENVIAR.** 

 En la siguiente página aparecerá el concepto, así como el monto a pagar y en la parte inferior de la página las opciones posibles para el tramite como son pago con Tarjeta de Crédito o Débito, pago con SPEI Referenciado o imprimir la forma de pago para dirigirse a las instituciones bancarias marcadas, directamente en ventanilla o practicaja.

|                                                   | UNIVERSIDAD AUTÓNOMA DEL ESTADO DE HIDALGO                                                                                                    |
|---------------------------------------------------|----------------------------------------------------------------------------------------------------|
| Datos del page                                    |                                                                                                    |
| Nombre completo:                                  |                                                                                                    |
| Concepto del pago:                                | COMPRA DE BASES DE LICITACION                                                                                                    |
| Monto:                                            | \$500                                                                                                    |
|                                                   |                                                                                                    |
| Forma de Pago                                     |                                                                                                    |
| <ul> <li>Tarjeta de<br/>crédito/débito</li> </ul> | El banco acepta tarjetas VISA o Master Card<br>La transacción del pago se realiza de manera inmediata<br>No es necesario registrarse en el sitio del banco.<br><i>(Nacional e Internacional)</i>                                                                                       |
| ○ SPEI Referenciad                                | <ul> <li>Funcionalidad de aceptar por medio de TRANSFERENCIAS<br/>ELECTRÓNICAS vía SPEI Referenciado desde su banca<br/>(diferentes Bancos)<br/>Ver ejemplo <u>aquí.</u><br/>(Nacional)</li> </ul>                                                                                     |
| <ul> <li>Imprimir Forma de<br/>Pago</li> </ul>    | <ul> <li>La orden de pago le indica la cantidad a pagar, la fecha límite<br/>de pago y las instituciones bancarias o caja universitaria<br/>donde puede realizarlo.</li> <li>Si necesita imprimir nuevamente su forma de pago, puede<br/>hacerlo desde aquí.<br/>(Nacional)</li> </ul> |

Dependiendo de la opción de pago seleccionada aparecerán las formas de pago correspondientes. Ejemplos:

## • Pago con Tarjeta de Crédito o Débito

Si selecciona la opción de pago con tarjeta de crédito o débito la página lo redireccionará a una plataforma de Banorte, donde deberá colocar los datos de su plástico para proceder con el pago. Es importante asegurarse de tener las ventanas emergentes desbloqueadas para realizar este pago, ya que la pagina al finalizar el pago arrojara el comprobante del mismo y si las ventanas están bloqueadas dicho comprobante se perderá.

|                                            | RUPO<br>BAN |             |                        |                                                |               |                     |      |
|--------------------------------------------|-------------|-------------|------------------------|------------------------------------------------|---------------|---------------------|------|
| T                                          | 1           | The         |                        | Pago co<br>Tar                                 | n<br>jeta d   | le Créc             | lito |
| Para realizar su pag<br>Número de tarjeta: | o con tarje | ta de crédi | to Visa o Maste        | rCard, proporcione la<br>CVV2:                 | siguiente inf | ormación:<br>ué os? |      |
|                                            | MM • z      | YYYY •      | MILLYVYY               | Tine de tedates                                | 10.5          |                     |      |
| Válida hasta:                              |             |             | many s + s +           | ripo de tarjeta:                               |               | •                   |      |
| Válida hasta:<br>Referencia:               | 09310104    | 10520000    | 2322734121             | 3 Total:                                       | 1000          | •                   |      |
| Válida hasta:<br>Referencia:               | 09310104    | 40520000    | 2322734121<br>Datos T  | 3 Total:                                       | 1000          | •                   |      |
| Válida hasta:<br>Referencia:<br>Nombre:    | 09310104    | 10520000    | 12322734121<br>Datos T | Total:<br>arjetahabiente<br>Apellido:          | 1000          |                     |      |
| Válida hasta:<br>Referencia:<br>Nombre:    | 0931010     | 40520000    | Datos T                | Total:<br>arjetahabiente<br>Apellido:<br>Pagar | 1000          |                     |      |

## • Pago con SPEI Referenciado

Al seleccionar esta forma de pago, podrán realizar el pago desde su banca móvil o banca electrónica. El sistema les arrojará una forma de pago con la clabe interbancaria a donde se deberá hacer el deposito, así como la referencia de pago que deberá ir de manera **obligatoria** en el apartado de concepto o descripción dependiendo de su banco.

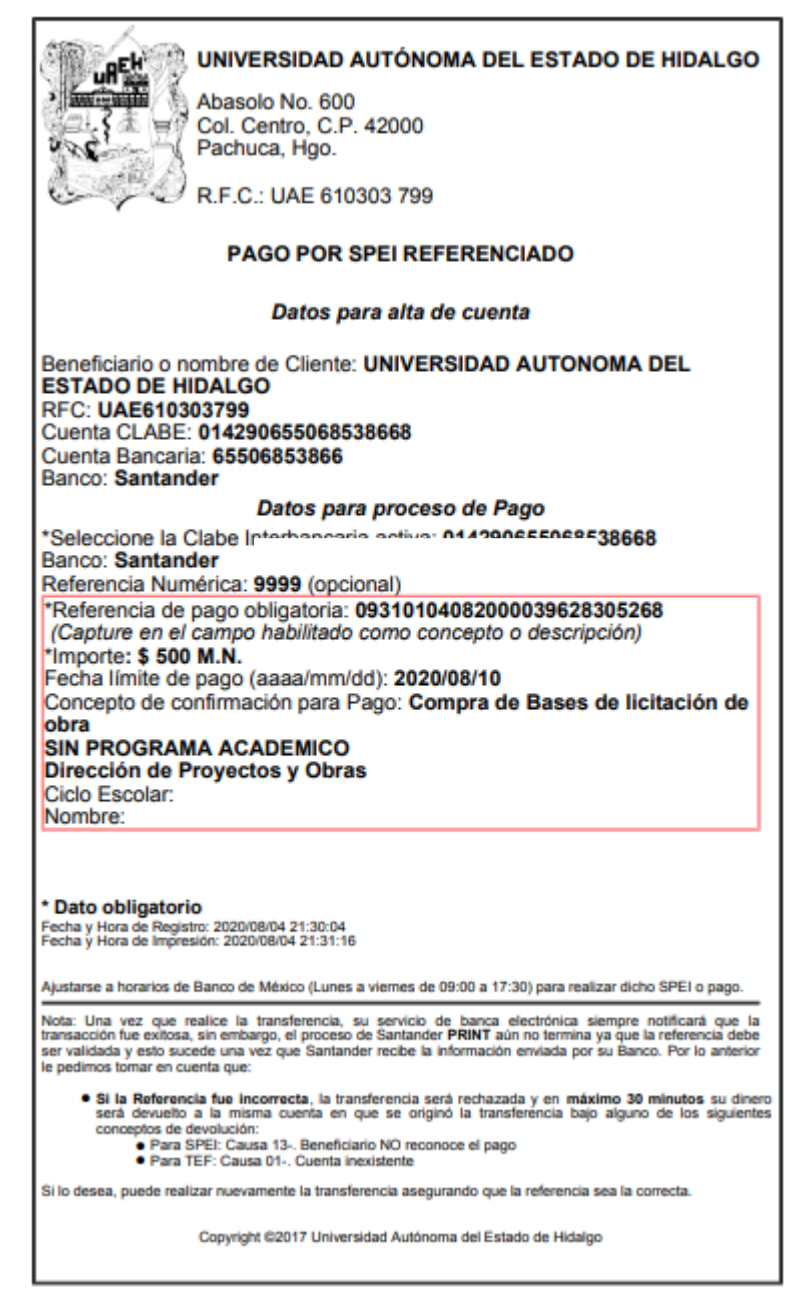

**NOTA:** Existe un manual o ejemplo con el cual podrán guiarse, que podrán encontrar en la 3ra ventana donde está la opción de pago SPEI referenciado.

## • Imprimir Forma de Pago

Si desea hacer el pago directamente en alguna institución bancaria, deberá seleccionar imprimir forma de pago, donde el sistema les arrojará una forma de pago con diversos bancos para dirigirse a pagar en ventanilla o practicaja del banco convenido.

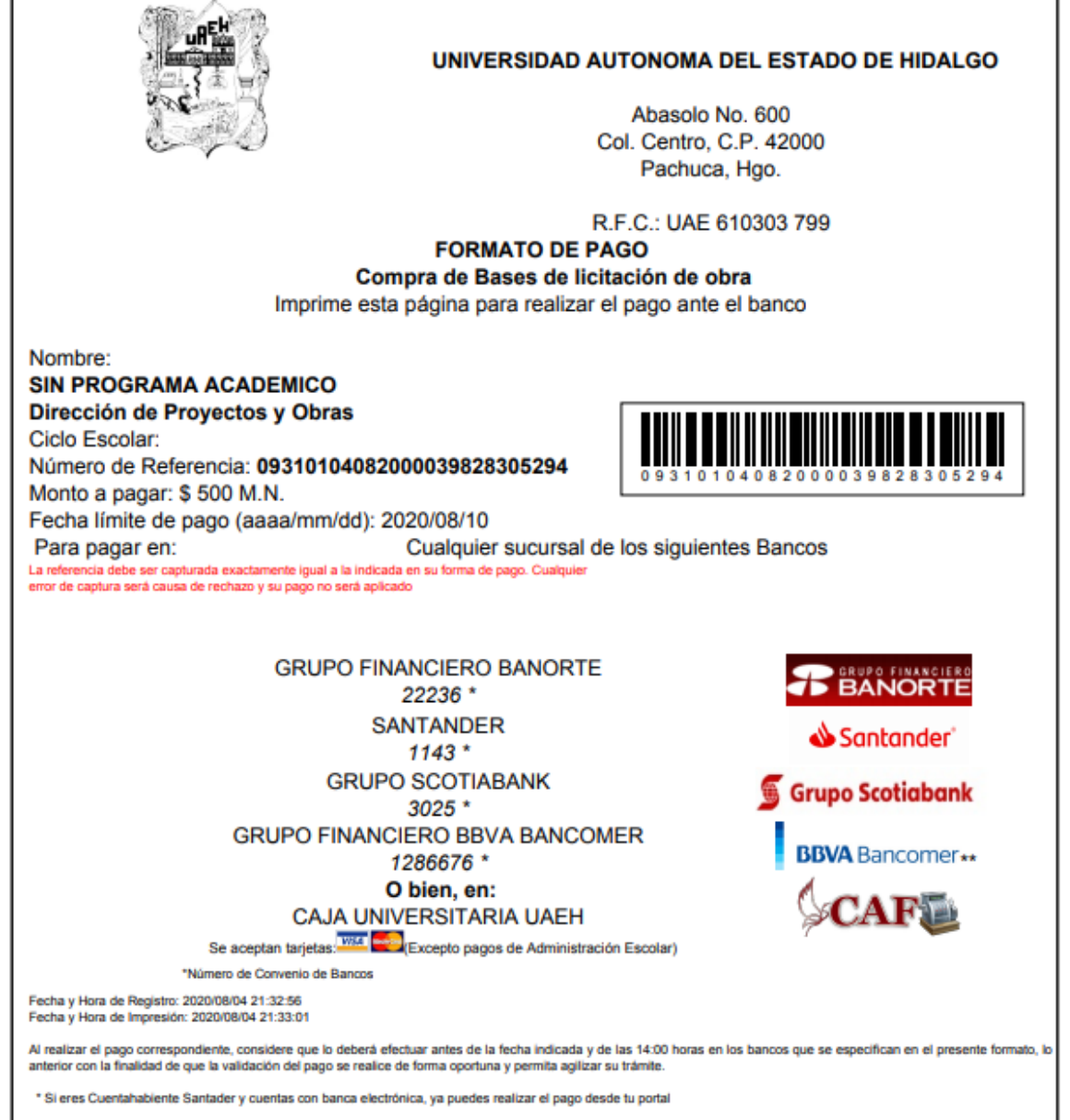

Copyright ©2020 Universidad Autónoma del Estado de Hidalgo